## MANUAL

## RMA Service System ETS Logistics Customer Support

| 1. | Reg | gister/Login                                                                                  |                                                                                                    |
|----|-----|-----------------------------------------------------------------------------------------------|----------------------------------------------------------------------------------------------------|
|    | 1   | Go to http://customersupport.etslogistics.nl                                                  |                                                                                                    |
|    | 2a  | Login with your email and password                                                            |                                                                                                    |
|    |     |                                                                                               | Go to <b>6</b>                                                                                                    |
|    | 2b  | If you are not registered yet click 'New Account'                                             |                                                                                                    |
|    | 3   | Complete the <b>Register form</b> . All fields are required.                                  |                                                                                                    |
|    |     |                                                                                               | <b>Email</b> : After registration this email address will be used for all Service/RMA communication                |
|    |     |                                                                                               | <b>VAT nr</b> : Fill a valid VAT nr that corresponds with the Company name. Any mismatch will be rejected.         |
|    | 4   | Click 'Register'                                                                              |                                                                                                    |
|    |     |                                                                                               | A verification email will be sent to the given address                                                             |
|    | 5   | Check your email inbox and click on the verification link in the received email               |                                                                                                    |
|    | 6   | You are now logged in your RMA service<br>dashboard where you can see your RMA(s)<br>overview |                                                                                                    |
| 2. | RM  | IA case procedure                                                                             |                                                                                                    |
|    | 1   | Click 'New RMA' on the RMA Overview Page                                                      |                                                                                                    |
|    | 2   | Fill the form with all the required fields                                                    |                                                                                                    |
|    |     |                                                                                               | Supplier: Choose the company that supplied you the product                                                         |
|    |     |                                                                                               | Brand: Choose the brand of the product                                                                             |
|    |     |                                                                                               | Product: Type the exact name of the product (i.e. 'Meteor Mic')                                                    |
|    |     |                                                                                               | Problem/malfunction: Describe thoroughly what is wrong with the product                                            |
|    |     |                                                                                               | Warranty: Click here if the product is still under warranty (a copy of the endusers invoice is required)           |
|    |     |                                                                                               | Comments: Mention all important extra info and requests here                                                       |
|    |     |                                                                                               | <b>Upload pictures</b> : Upload as many pictures as needed to illustrate the problem and the status of the product |
|    |     |                                                                                               | Your Reference: Type any reference to your own customer or administration system here                              |
|    |     |                                                                                               | Your name: Type your name or that of the person responsible for this case                                          |
|    | 3   | Click 'Request RMA'                                                                           |                                                                                                    |
|    |     |                                                                                               | A confirmation email will be sent that includes the assigned RMA nr, a copy of the RMA form and the Return address |
|    | 4   | You are now redirected to the <b>Shipping</b><br>instruction page                             |                                                                                                    |
|    |     |                                                                                               |                                                                                                    |

## 3. Shipping instructions

| 1 | <b>Pack</b> your RMA product properly for transport,<br>preferably use the original packaging in which<br>you received it |                                                                                                    |
|---|----------------------------------------------------------------------------------------------------|----------------------------------------------------------------------------------------------------|
| 2 | <b>Print</b> the RMA form via the link in the confirmation email, or on the current page                                  |                                                                                                    |
| 3 | Fold the RMA form twice along the lines<br>keeping the Barcode visible                                                    |                                                                                                    |
| 4 | Attach the folded RMA form to the package with the Barcode visible                                                        |                                                                                                    |
| 5 | <b>Ship</b> the package to the address mentioned on the RMA form                                                          | If a RMA does not arrive at ETS within 30 days after<br>creation you will receive an email for update request.<br>After 60 days the RMA cased will be closed |
| 6 | Click Back to the RMA Overview page                                                                                       |                                                                                                    |

| 4. | RM     | A Overview Page                                                                                                    |                                                                                                    |                                                                                                    |  |  |
|----|--------|----------------------------------------------------------------------------------------------------|----------------------------------------------------------------------------------------------------|----------------------------------------------------------------------------------------------------|--|--|
|    | 1<br>2 | Click ' <b>New RMA</b> ' to create a new RMA Case. See<br>Chapter 2 for the procedure<br>At <b>Current RMA's</b> click on any RMA case to<br>overview its course | Print RMA form: The created RMA Form belonging to this case can always be printed                                                                                                    |                                                                                                    |  |  |
|    |        |                                                                                                    | again here<br>Status:<br>• Waiting for inbound: ETS is waiting for the<br>RMA to arrive<br>• In Progress: ETS has received the RMA and<br>is working on the case<br>• Awaiting supplier: ETS is in communication<br>with a supplier to support this case. During<br>this the progress is on hold<br>• Awaiting your response: ETS sent you a<br>message or a quote that requires your<br>reaction Until you respond the progress is on<br>hold | The status of all RMA cases is also visible on the<br>Overview page. For any status change you will<br>receive an email notification.                                                                                                    |  |  |
|    |        |                                                                                                    | Serial number: at Inbound ETS registers the<br>product's serial for tracking and sourcing<br>Your Pictures: Here are your uploaded<br>pictures                                                                                                    |                                                                                                    |  |  |
|    |        |                                                                                                    | Pictures ETS Customer Support: At inbound<br>ETS take pictures of the packaging and<br>products of all incoming RMA cases                                                                                                    |                                                                                                    |  |  |
|    |        |                                                                                                    | Tracking: Here you see the time table of Status changes and communications                                                                                                    | If after 14 days no activity has taken place ETS will be reminded about this case                                                                                                    |  |  |
|    |        |                                                                                                    | <b>Quotation</b> : If a product is out of warranty<br>ETS will on request send a quotation of the<br>expected repair costs. A Quotation field will<br>then become visible. Until ETS receives a<br>reaction the progress is on hold                                                                                                    | All prices are mentioned in Euros. VAT and shipping<br>costs are excluded. You will receive an email<br>notification once a quotation has been sent.The<br>Status of the case will become 'Awaiting your<br>response'. If after 2 days no reaction you will<br>repeatedly be reminded about this until the case<br>expires |  |  |
|    |        |                                                                                                    | Yes, I agree with this price: Once you click<br>this button you agree to the quotation and<br>the repair process will start                                                                                                    | ETS receives an email notification once you agree.<br>The Status of the case will become 'In progress'<br>again.                                                                                                    |  |  |
|    |        |                                                                                                    | Click <b>'Send a message</b> ' if you need to send<br>ETS a message or reaction . Your name is<br>required to add. If no previous messaging has<br>taken place a Communication field will then<br>become visible                                                                                                    | ETS receives an email notification about your message.                                                                                                    |  |  |
|    |        |                                                                                                    | <b>Communication:</b> If ETS sends you a message<br>this will become visible in the communication<br>field. If this message requires your reaction a<br>line ' <b>your reaction is needed</b> ' is visible in red<br>in the Communication field.                                                                                                    | You will receive an email notification about the<br>message. If your reaction is needed the status of the<br>RMA case will become 'Awaiting your response'. If<br>after 2 days no reaction you will repeatedly be<br>reminded about this until the case expires                                                            |  |  |
|    | 3      | At Latest finished RMA's click on any of the last five completed RMA cases to review conclusions                                                                 |                                                                                                    |                                                                                                    |  |  |
|    |        |                                                                                                    | Status: Completed. ETS finshed the RMA case and it will be handled according to the Conclusion                                                                                                    |                                                                                                    |  |  |
|    |        |                                                                                                    | Tracking: Here is finally mentioned the date<br>of the status change to 'Completed', the<br>Conclusion of the case and its further actions<br>and consequences, and the closing of the<br>case                                                                                                    |                                                                                                    |  |  |
|    | 4      | Click <b>'View archived RMA'</b> s to look back into older finished RMA cases                                                                                    |                                                                                                    |                                                                                                    |  |  |